## **REGISTER as a CANVAS PARENT OBSERVER**

1. Through your **student's** Canvas account, access a pairing code by selecting *Account*, then *Settings*.

Stop 2

2. Select "Pair with Observer" from the sidebar on the right of the settings page.

Stop 2

3. Copy or write down the "Pairing Code".

Stop 1

| Otep 1                                                                                                    | Step 2                                                                                                    | otep o                                                                                                    |
|----------------------------------------------------------------------------------------------------|----------------------------------------------------------------------------------------------------|----------------------------------------------------------------------------------------------------|
| Recount<br>Courses<br>Courses<br>Calendar<br>Profile<br>Settings<br>Notifications<br>Files<br>Destboard<br>Profile<br>Settings<br>Notifications<br>Files<br>Destboard<br>Profile<br>Settings<br>Notifications<br>Files<br>Destboard<br>Profile<br>Settings<br>Notifications<br>Files<br>Destboard<br>Profile<br>Settings<br>Notifications<br>Files<br>Destboard<br>Destboard | Peter Parker's settings       Nettications       Parker's Nettications       Parker's Nettications       Peter Parker's Settings       Parker's Nettications       Peter Parker's Nettications       Peter Parker's Settings       Parker's Nettications       Peter Parker's Settings       Peter Parker's Settings       Peter Parker's S | Ways to Contact       Pair       Pair with Observer       Ways to Contact         Baal Addresses       Pair       Pair with Observer       Ways to Contact         Brand Addresses       Pair       Pair with Observer       Ways to Contact         Brand Addresses       Pair       Pair with Observer       Ways to Contact       Brand Addresses         Brand Addresses       Pair with Observer       Ways to Contact       Brand Madresses       Ways to Contact       Brand Madresses       Brand Madressese |
| Inbox                                                                                                    |                                                                                                    |                                                                                                    |

- 4. On a separate device, use this URL to access Canvas: <u>https://op97.instructure.com/</u> (*Please bookmark this specific URL to use going forward.*)
- 5. Click on the Parent of a User link option..

|                                 | Parent of a Canvas User?<br>Click Here For an Account |
|---------------------------------|-------------------------------------------------------|
| Username                        |                                                       |
| Password                        |                                                       |
| Stay signed in Forgot Password? | Log in                                                |

- 6. Enter Your Name, the email you'd like to use as your username, and your preferred password.
- 7. Enter the "Student Pairing Code" you received from inside your student's account.

## 8. Agree to the Terms and Start Participating!

## To add another student:

- 1. Log into Canvas as an Observer.
- 2. Through your Account, Settings, select "Observing"
- 3. Add a student by using the blue + Student button.
- 4. Enter the additional student's "Pairing Code" (steps 1-2-3 from above).